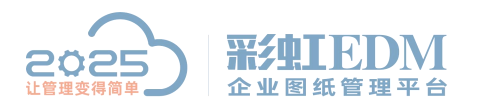

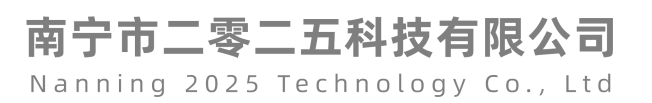

## 彩虹 EDM 系统修改版本教程

1. 登录数据库

| Microsoft SOL Server Management Studio    |                |                     | 50 V |                                         |
|-------------------------------------------|----------------|---------------------|------|-----------------------------------------|
| 2件(F) 编辑(E) 查看(V) 工具(T) 窗口(W) 社区(C) 帮助(H) | 3              |                     |      | Vagench. The later                      |
|                                           |                |                     |      |                                         |
|                                           | a ×            |                     |      |                                         |
| • <b>9</b> 8 = 7 S                        |                |                     |      |                                         |
|                                           | _              |                     |      |                                         |
|                                           | → 连接到股务器       | ×                   |      |                                         |
|                                           |                |                     |      |                                         |
|                                           | Mic C          |                     |      |                                         |
|                                           | 6. 5           | QL Server 2008 R2   |      |                                         |
|                                           |                |                     |      |                                         |
|                                           | 服务器类型(T):      | 数据库引擎               |      |                                         |
|                                           | 服务器名称(S):      | (Local)             |      |                                         |
|                                           | 身份验证 (A):      | SQL Server 身份验证 🔹   |      |                                         |
|                                           | 發录名(L):        | 55 *                |      |                                         |
|                                           |                |                     |      |                                         |
|                                           | 220 APRIL OF 1 |                     |      |                                         |
|                                           |                | ✓ 13(在密码 (8)        |      |                                         |
|                                           |                |                     |      |                                         |
|                                           | 连拍             | 8(C) 取消 帮助 法项(0) >> |      |                                         |
|                                           |                |                     |      |                                         |
|                                           |                |                     |      |                                         |
|                                           |                |                     |      |                                         |
|                                           |                |                     |      |                                         |
|                                           |                | X                   |      |                                         |
|                                           |                | × .                 |      |                                         |
|                                           |                | 18 A.               |      |                                         |
|                                           |                |                     |      |                                         |
|                                           |                |                     |      |                                         |
|                                           |                |                     |      |                                         |
|                                           |                |                     |      |                                         |
|                                           |                |                     |      |                                         |
|                                           |                |                     |      |                                         |
|                                           |                |                     |      |                                         |
| ) 😘 📋 🥥 📉 🕵                               |                |                     |      | 5 · · · · · · · · · · · · · · · · · · · |

2. 打开 rainbow 数据库,把脚本命令粘贴进去

| Microsoft SQL Server Management Studio                                                                                                    | 25 V                                         |                 |
|----------------------------------------------------------------------------------------------------|----------------------------------------------|-----------------|
| 文件图 编辑图 查看 化 查询 《词 原》 调成 四 工具 百 窗口 《处 社区 (2) 帮助 化                                                                                                    |                                              |                 |
| 2. Haterin (N) 🔓 😳 🖧 😂 🖬 🥶 🛤 🖕                                                                                                    |                                              |                 |
| ● W ratiow • 「 あ行20 ▶ = ✓ 23 承日 27 番 (5) (10) (10) (10) (10) (10) (10) (10) (10                                                                                                    |                                              |                 |
| 「お金川時間温泉 ・ キ × (SOLQuerV.sal - (lo_rainbow (sa (65))*)                                                                                                    |                                              | - X             |
| 连接· 影 影 了 3 日本 · from offdr where fdrname like '文件夹名称'                                                                                                    |                                              |                 |
| □ 10.50.1600 - sa)                                                                                                    |                                              | Â               |
| □ □ the state of the state of |                                              |                 |
| B Strater                                                                                                    | elect refobjid from offdrref where objid=文件表 | EID)            |
|                                                                                                    |                                              |                 |
| B Fandbox                                                                                                    |                                              |                 |
| B ReportServerTente S                                                                                                    |                                              |                 |
| 10 🗋 安全性                                                                                                    |                                              |                 |
| 1) 🍙 服务器対象                                                                                                    |                                              |                 |
|                                                                                                    |                                              |                 |
| B TE TE CONSTRUCT 作用                                                                                                    |                                              |                 |
| a Bode studiot                                                                                                    |                                              |                 |
|                                                                                                    |                                              | =               |
|                                                                                                    |                                              |                 |
|                                                                                                    |                                              |                 |
|                                                                                                    |                                              |                 |
|                                                                                                    |                                              |                 |
|                                                                                                    |                                              |                 |
|                                                                                                    |                                              |                 |
|                                                                                                    |                                              |                 |
|                                                                                                    |                                              |                 |
|                                                                                                    |                                              |                 |
|                                                                                                    |                                              |                 |
|                                                                                                    |                                              |                 |
|                                                                                                    |                                              |                 |
|                                                                                                    |                                              |                 |
|                                                                                                    |                                              |                 |
|                                                                                                    |                                              |                 |
|                                                                                                    |                                              |                 |
| 電子 已通渡。(1/1)                                                                                                    | (local) (10.50 KTM)   sa (65)   rainbo       | w 00:00:00 0 17 |
|                                                                                                    | 170 列1 Ch1                                   | Ins             |
|                                                                                                    | 5 - 1                                        | a) 1 2020/4/16  |

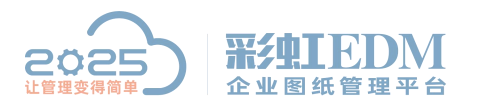

南宁市二零二五科技有限公司

Nanning 2025 Technology Co., Ltd

select \* from cffdr where fdrname like '文件夹名称'
3. select refobjid from cffdrref where objid=文件夹ID
update cfdoc set revlabel = usr\_lsbb where docid in (select refobjid from cffdrref where objid=文件夹 ID)

## 3. 登录客户端, 查看文件夹名称

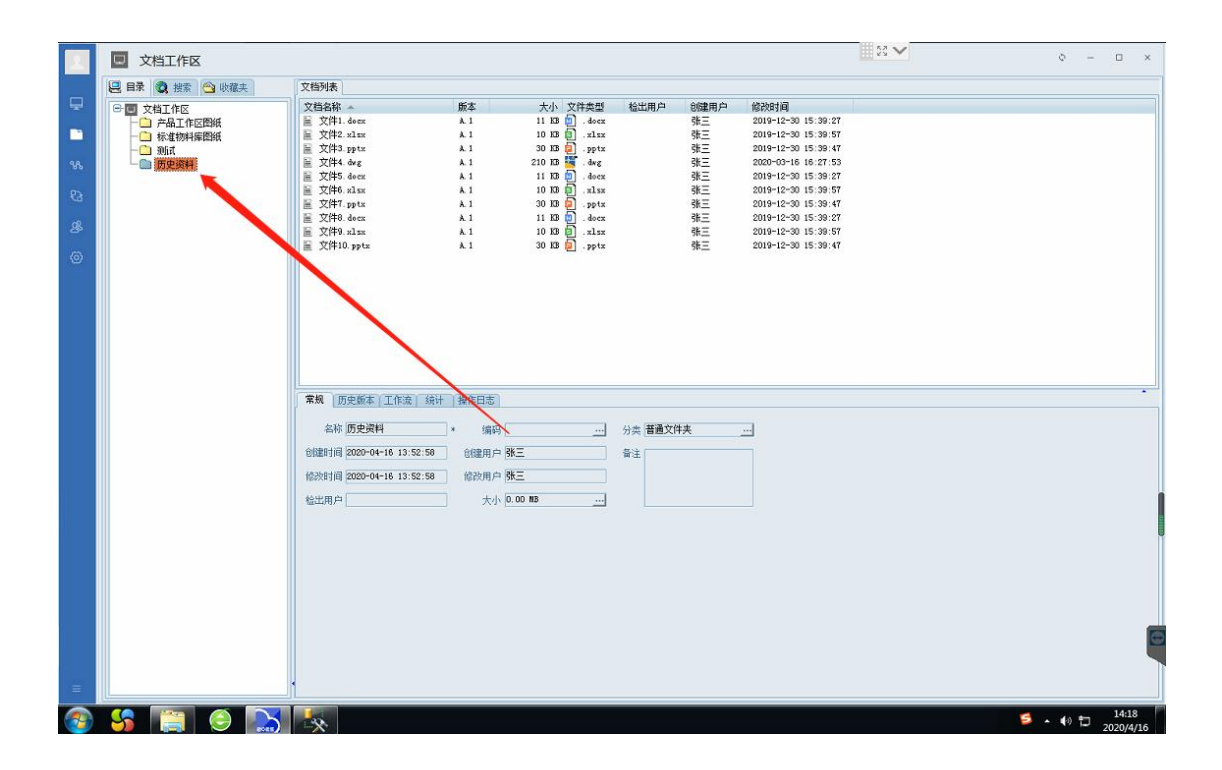

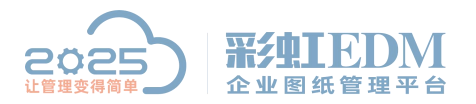

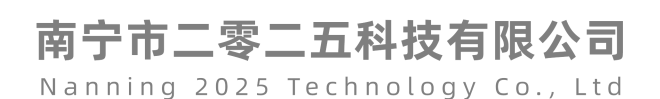

## 4. 在数据库界面查询文件夹 ID

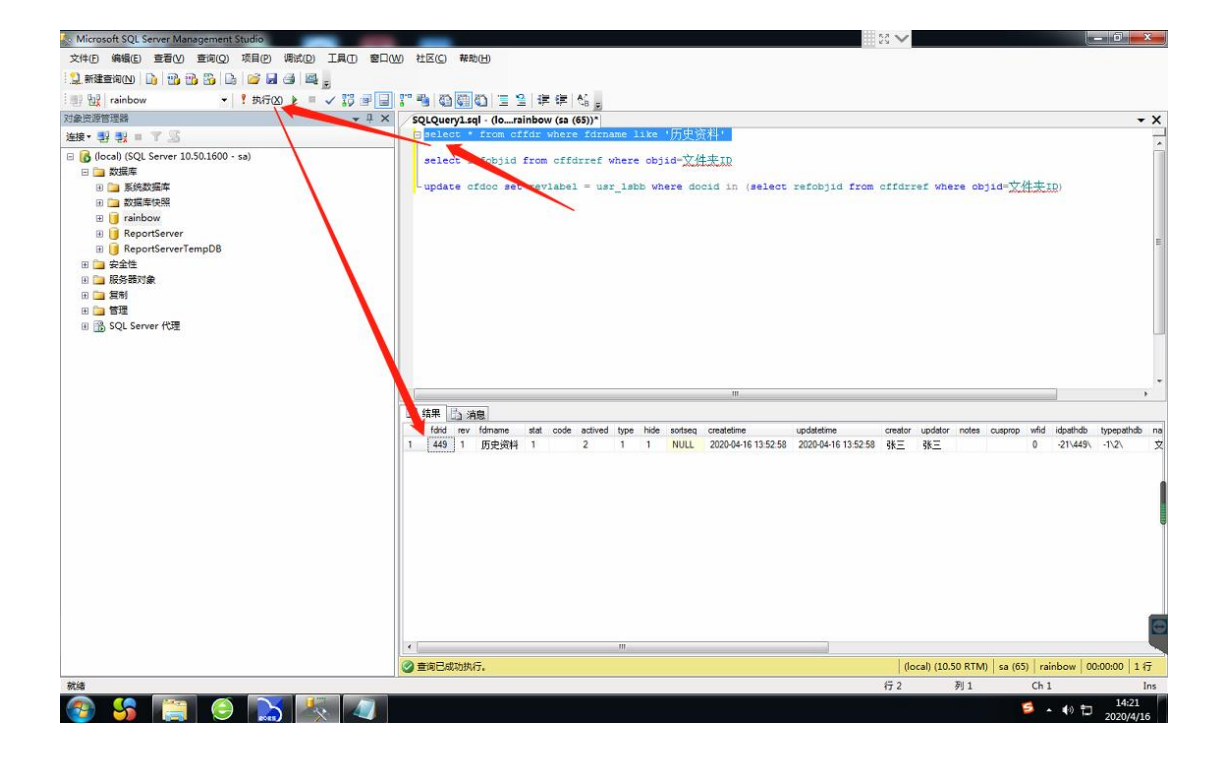

## 5. 查询文件夹内的文档,确认与客户端内的文档数量一致

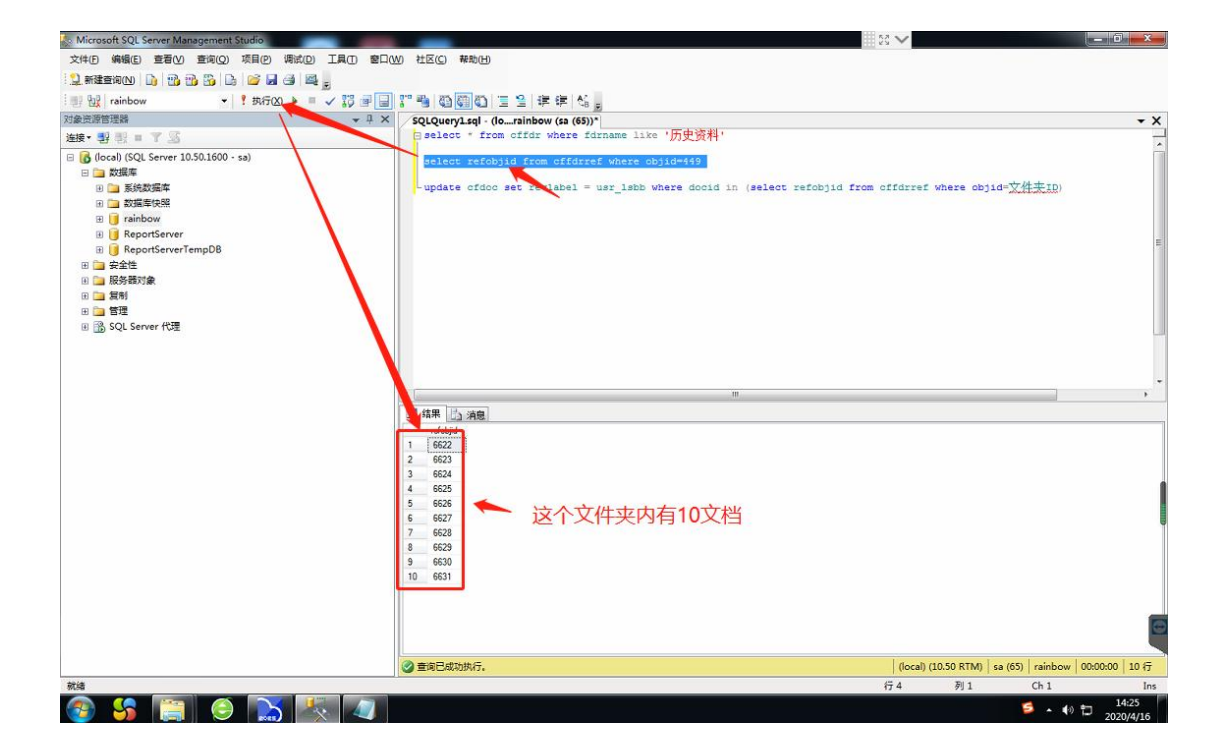

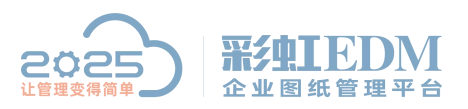

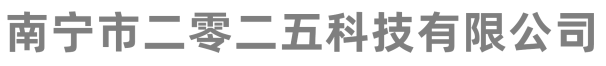

Nanning 2025 Technology Co., Ltd

|          | □ 文档工作区         |                                                                                                    |                                                                                  |                                                                                                    |                 |    |                                                                                                    | Φ              | - 🗆 × |
|----------|-----------------|----------------------------------------------------------------------------------------------------|----------------------------------------------------------------------------------|----------------------------------------------------------------------------------------------------|-----------------|----|----------------------------------------------------------------------------------------------------|----------------|-------|
|          | 🖳 目录 🔕 搜索 🗠 收藏夫 | 文档列表                                                                                                    |                                                                                  |                                                                                                    |                 |    |                                                                                                    |                |       |
|          |                 | 文<br>地<br>文<br>法<br>2<br>次<br>1<br>2<br>2<br>2<br>1<br>2<br>1<br>1<br>1<br>1<br>1<br>1<br>1<br>1<br>1<br>1<br>1<br>1<br>1 | 版本<br>41<br>41<br>41<br>41<br>41<br>41<br>41<br>41<br>41<br>41<br>41<br>41<br>41 | 大小文件要型<br>11日日 - Area<br>90日日日 - Area<br>200日日日 - Area<br>11日日日 - Area<br>11日日日 - Area<br>10日日日 - Area<br>90日日 - Area<br>10日日日 - Area<br>90日日 - Area<br>90日日 - Area<br>90日日 - Area<br>90日日 - Area<br>90日日 - Area<br>90日日 - Area<br>90日日 - Area<br>10日日 - Area<br>10日日 - Area<br>10日日 - Area<br>10日日 - Area<br>10日日 - Area<br>10日日 - Area<br>10日日 - Area<br>10日日<br>- Area<br>10日日<br>- Area<br>30日日<br>- Area<br>30日日<br>- Area<br>- Area<br>- | <sup>检出用户</sup> |    | 0203-01     0100-1-2-20     15:09:07       0204-1-2-20     15:09:07     0204-1-2-20     15:09:07       0204-12-20     15:09:07     0204-12-20     15:09:07       0204-02-20     15:09:07     0204-12-20     15:09:07       0204-12-20     15:09:07     0204-12-20     15:09:07       0204-12-20     15:09:07     0204-12-20     15:09:07       0204-12-20     15:09:07     0204-12-20     15:09:07       0204-12-20     15:09:07     0204-12-20     15:09:07 |                |       |
| <b>1</b> |                 | 金統 历史資料<br>(1881年)月 2020-04-16 13 5<br>(約39月月 2020-04-16 13 5<br>(輸出用户)                                                                                                    | * 编码<br>2:59 仓健周户户<br>2:58 修改用户<br>2:58 修改用户                                     |                                                                                                    | 分卖 普通文的         | ** |                                                                                                    | <b>5</b> • • • | 14:25 |

6. 执行修改版本操作

| Microsoft SQL Server Management Studio                                                                                                    |                                                                                                    | 20 🗸                  |                 | - 0 <b>- X</b> -   |
|----------------------------------------------------------------------------------------------------|----------------------------------------------------------------------------------------------------|-----------------------|-----------------|--------------------|
| 文件(E)编辑(E) 查看(V) 查询(Q) 项目(P) 调试(D) 工具(T) 窗口                                                                                                    | W) 社区(C) 帮助(H)                                                                                                    |                       |                 |                    |
| 12. 新建查询N 🐚 😘 😘 🍒 🕞 🧉 🗐 🕮 🚦                                                                                                    |                                                                                                    |                       |                 |                    |
| - ! 我行区 - ! 我行区                                                                                                    | [7] 4] 60 60 1 2 1 年年 4 4 .                                                                                                    |                       |                 |                    |
| 对象资源管理器                                                                                                    | SQLQuery1.sql - (lorainbow (sa (65))*                                                                                            |                       |                 | - X                |
| 连接▼ 製 影 = 7 🖾                                                                                                    | Server from offdr where fdrname like '历史资料'                                                                                      |                       |                 |                    |
| Alan マット (1980) (SQL Server 10.50.1600 - 5a) B (1980) (SQL Server 10.50.1600 - 5a) B (1980) (SQL Server 10) B (1980) (SQL Server 10) B (1980) (SQL Server 10) B (1980) (SQL Server 10) B (1980) (SQL Server 10) B (1980) (SQL Server 10) B (1980) (SQL Server 10) B (1980) (SQL Server 10) B (1980) (SQL Server 10) | select refobjid from offdrret where objid-449<br>- update ofdoo set reviabel = usr_labb where dooid in (select refobjid fro<br>/ | um offdrret vhere obj | 3444439)        |                    |
|                                                                                                    | (10 行受影响)                                                                                                    |                       |                 |                    |
|                                                                                                    |                                                                                                    |                       |                 |                    |
|                                                                                                    | (10 行安奈河町)<br>(10 行安奈河町)                                                                                                    |                       |                 |                    |
|                                                                                                    |                                                                                                    |                       |                 |                    |
|                                                                                                    | ◎ 查询已成功执行。                                                                                                    | (local) (10.50 RTM)   | sa (65) rainbow | 00:00:00 0 行       |
| 就過                                                                                                    |                                                                                                    | 行 5 列 100             | Ch 100          | Ins                |
| 🚳 😘 🚞 🥥 🔝 🍢 🖉                                                                                                    |                                                                                                    |                       | 🗧 🔺 🌒           | 14:28<br>2020/4/16 |

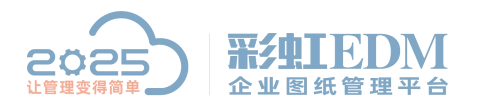

南宁市二零二五科技有限公司 Nanning 2025 Technology Co., Ltd

7. 到客户端界面确认版本是否修改成功

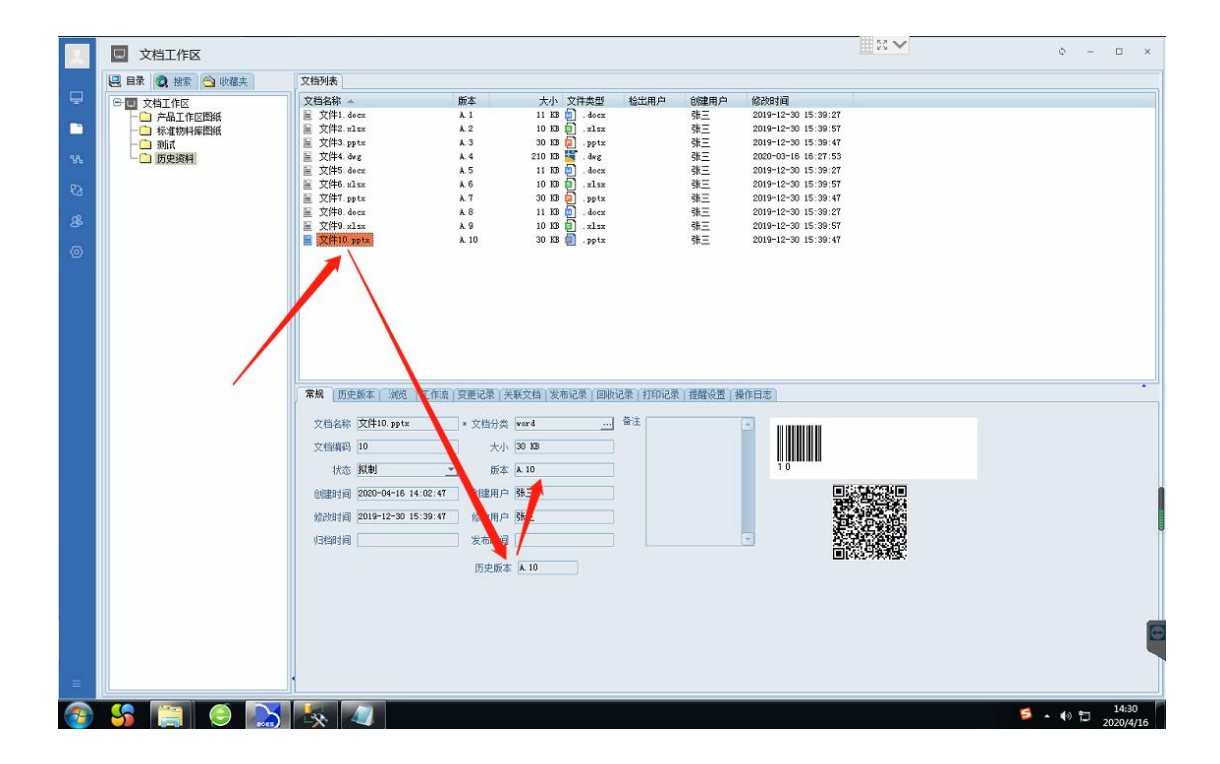

以上就是本教程,了解更多欢迎咨询二零二五科技!

南宁市二零二五科技有限公司

- 电话: 400-118-2025
- 官网: www.our2025.com

地址: 广西南宁市西乡塘区发展大道 189 号安吉•华尔街工谷 C座 603 号